## INSTAL·LAR AUDACITY EN WINDOWS

Busquem al nostre navegador el nom d'audacity i seleccionem l'entrada de audacity.softonic.com

NOTA: aquest exemple està fet amb el Google Chrome; per als altres navegadors, serà semblant.

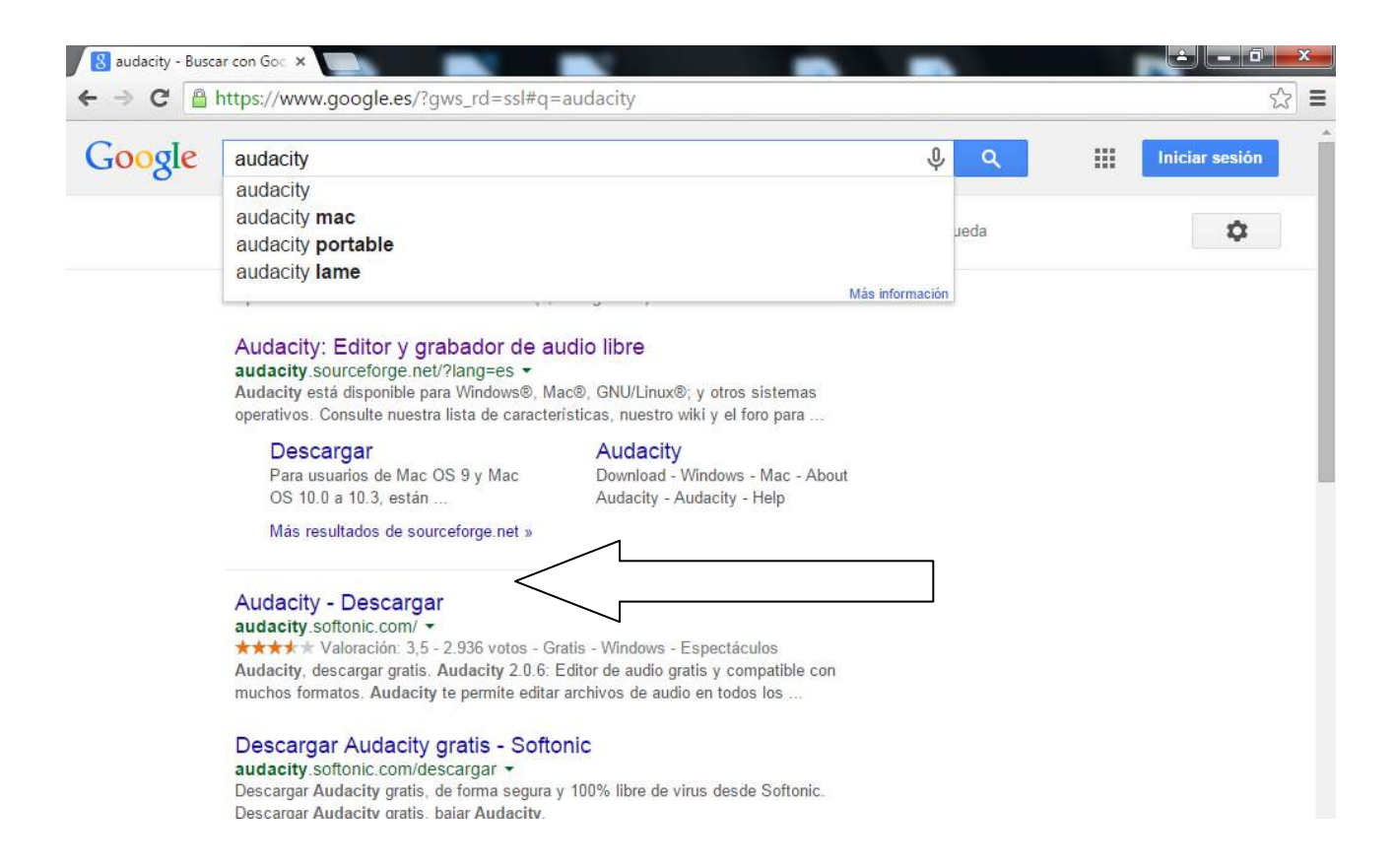

Ens apareixerà la següent pàgina i hem de seleccionar la barra verda de "descarga segura, descarga gratis"

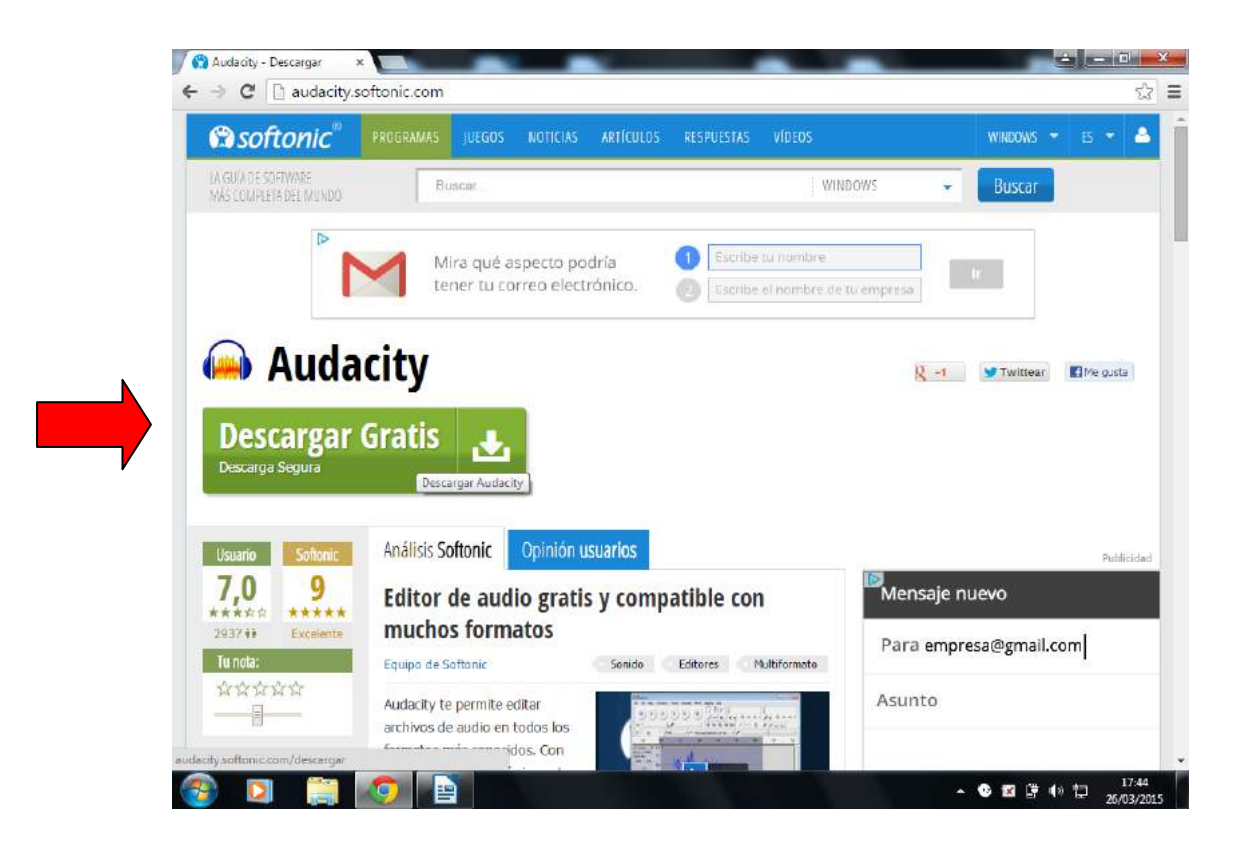

Se'ns descarregarà el programa i ens apareixerà en una barra de la part inferior. Amb el botó dret del ratolí premem aquesta barra i li donem a l'opció de "mostrar en carpeta"

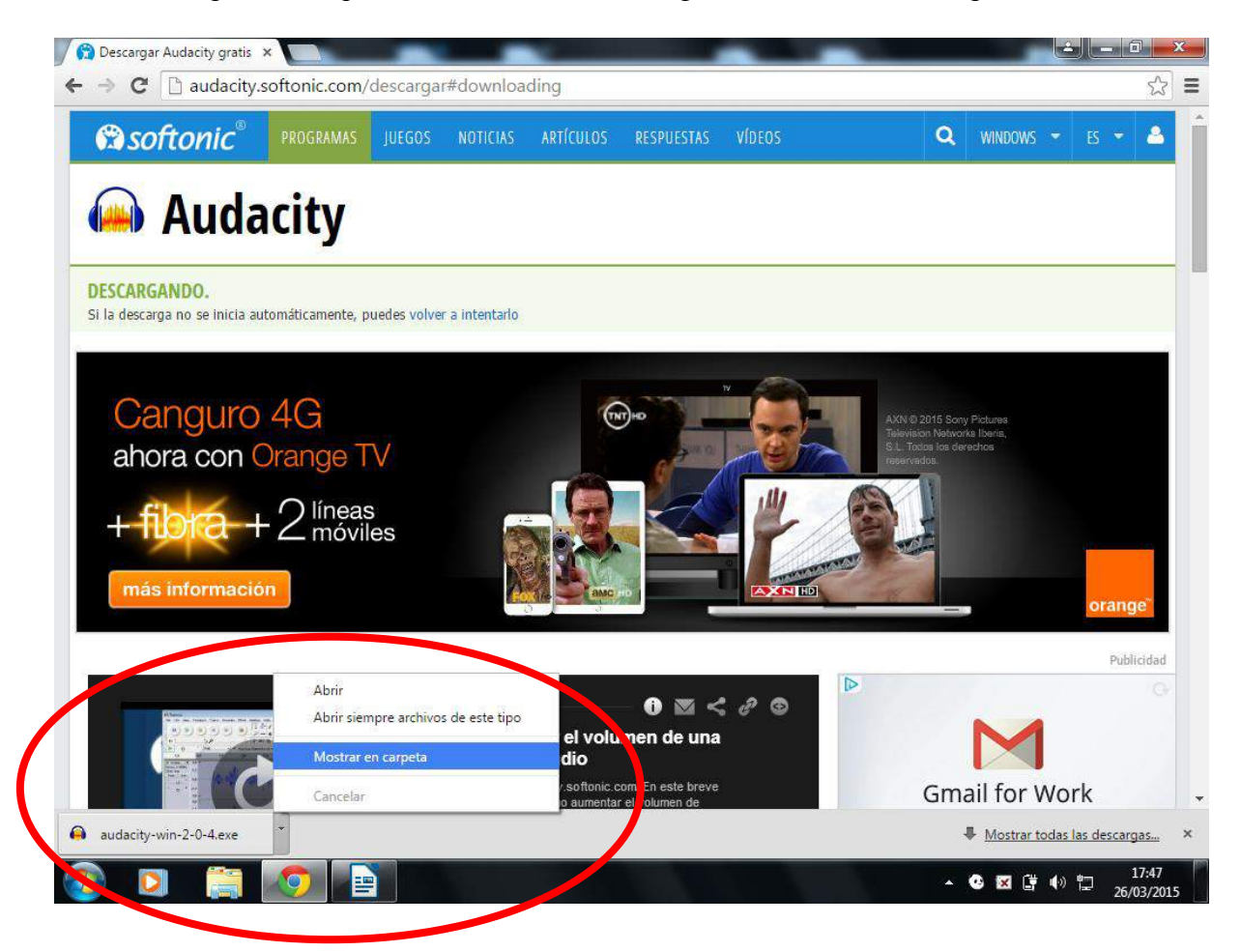

Aleshores ens apareixerà en aquell lloc del nostre ordinador on s'ha descarregat el programa:

| -                      |                           |                                                                                                    |                         | -                 | -         |     | 1000 |  |
|------------------------|---------------------------|----------------------------------------------------------------------------------------------------|-------------------------|-------------------|-----------|-----|------|--|
| Favoritos              | Nombre                    |                                                                                                    | Fecha de modifica       | Про               | Tamano    |     |      |  |
| 📕 Descargas            | 01 Pista 1                |                                                                                                    | 09/01/2014 8:53         | Archivo de audio  | 2.836 KE  | 3   |      |  |
| 🧮 Escritorio           | 02 Pista 2                |                                                                                                    | 09/01/2014 8:53         | Archivo de audio  | 3.688 KE  | 3   |      |  |
| Sitios recientes       | 📄 48306-9-4-prog_unidid_r | mus_4ep_VAL                                                                                                    | 30/06/2014 12:18        | Documento de Mi   | 1.145 KE  | 3   |      |  |
|                        | 📄 48306-9-526-prog_dida_  | 2cicle_ep_VAL                                                                                                    | 30/06/2014 12:19        | Documento de Mi   | 961 KE    | 3   |      |  |
| 🚽 Bibliotecas          | 😝 audacity-win-2-0-4      |                                                                                                    | 26/03/2015 17:46        | Aplicación        | 21.786 KE | 3   |      |  |
| Documentos             | 🔁 AUTOEVALUACIÓN DE 🛾     | Descripción del a                                                                                                    | archivo: Audacity Setup | Adobe Acrobat D   | 130 KE    | 3 - |      |  |
| 📔 Imágenes             | 🔁 AUTOEVALUACIÓN DE       | AUTOEVALUACIÓN DE Organización: Audacity Team<br>AUTOEVALUACIÓN DE Versión del archivo: 0.0.0.0<br>Versión del archivo: 0.0.0.0 |                         | Adobe Acrobat D   | 130 KE    | 3   |      |  |
| 👌 Música               | 🔁 AUTOEVALUACIÓN DE       |                                                                                                    |                         | Adobe Acrobat D   | 130 KE    | 3   |      |  |
| 🔣 Vídeos               | Bicicletes - Blaumut (lle | Tamaño: 21,2 M                                                                                                    | В                       | Sonido en format  | 1.444 KE  | 3   |      |  |
|                        | 🕌 chromeinstall-7u51      |                                                                                                    | 12/02/2014 8:44         | Aplicación        | 900 KE    | 3   |      |  |
| 🌯 Grupo en el hogar    | 🕌 chromeinstall-7u67      |                                                                                                    | 16/09/2014 18:18        | Aplicación        | 897 KE    | 3   |      |  |
|                        | 🔁 DECRETO CURRÍCULO P     | RIMARIA (1)                                                                                                    | 09/07/2014 10:34        | Adobe Acrobat D   | 10.965 KB | 3   |      |  |
| 🖳 Equipo               | 🔁 DECRETO CURRÍCULO P     | RIMARIA                                                                                                    | 09/07/2014 10:28        | Adobe Acrobat D   | 10.965 KE | 3   |      |  |
| Acer (C:)              | 🗤 🕡 iLividSetup-r362-n-bc |                                                                                                    | 20/05/2014 8:54         | Aplicación        | 1.719 KE  | 3   |      |  |
| 👝 Disco extraíble (E:) | install (1)               |                                                                                                    | 18/03/2014 9:50         | JNLP File         | 1 KE      | 3   |      |  |
|                        | install (2)               |                                                                                                    | 18/03/2014 9:54         | JNLP File         | 1 KE      | 3   |      |  |
| 🗣 Red                  | install (3)               |                                                                                                    | 18/03/2014 9:56         | JNLP File         | 1 KE      | 3   |      |  |
|                        | install                   |                                                                                                    | 18/03/2014 9:29         | JNLP File         | 1 KE      | 3   |      |  |
|                        | () jclic-0.2.3.4          |                                                                                                    | 18/03/2014 9:50         | Aplicación        | 3.080 KE  | 3   |      |  |
|                        | Massallera                |                                                                                                    | 14/10/2011 23:25        | Archivo de fuente | 29 KE     | 3   |      |  |
|                        | 🔁 Nomina (1)              |                                                                                                    | 10/03/2015 12:53        | Adobe Acrobat D   | 72 KE     | 3   |      |  |
|                        | 🔁 Nomina (2)              |                                                                                                    | 10/03/2015 12:54        | Adobe Acrobat D   | 73 KE     | 3   |      |  |
|                        | 🔁 Nomina                  |                                                                                                    | 10/03/2015 12:53        | Adobe Acrobat D   | 72 KE     | 3   |      |  |
|                        | Ping Ping Pong            |                                                                                                    | 03/09/2014 13:28        | Archivo de sonido | 4.921 KE  | 3   |      |  |
|                        | 🖃 player                  |                                                                                                    | 12/02/2014 8:48         | JNLP File         | 1 KE      | 3   |      |  |
|                        | Resumen                   |                                                                                                    | 06/02/2014 13:44        | Texto de OpenDo   | 21 KE     | 3   |      |  |

Fem doble click al programa i se'ns obri una finestreta a la qual li hem de donar a "ejecutar"

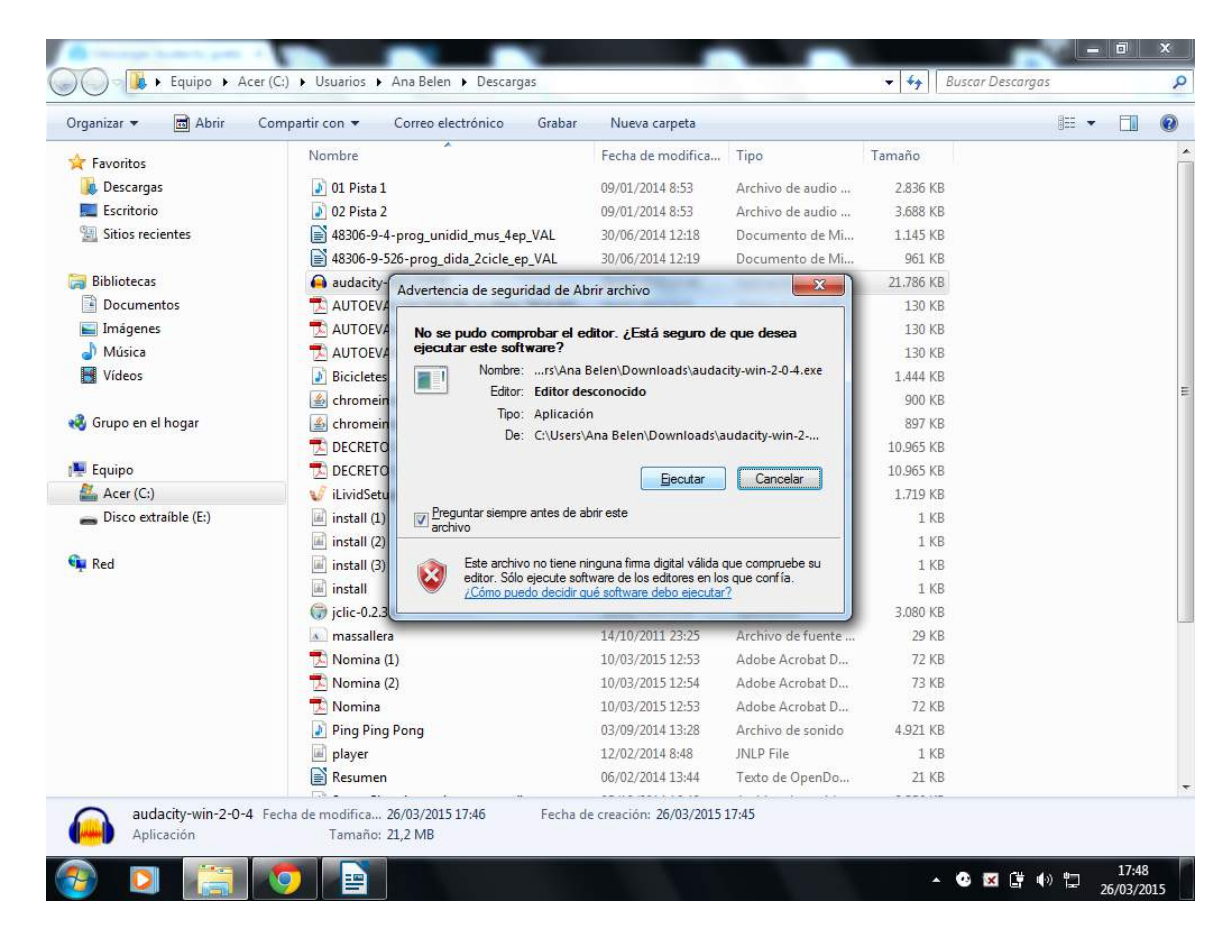

S'instal·larà el programa a l'ordinador i seguidament ens demanarà en quin idioma el volem.

|                        |                                             |                            | -                 | Lawrence and | 199 |  |
|------------------------|---------------------------------------------|----------------------------|-------------------|--------------|-----|--|
| 🗧 Favoritos            | Nombre                                      | Fecha de modifica          | Тіро              | Tamaño       |     |  |
| 🗼 Descargas            | 🔊 01 Pista 1                                | 09/01/2014 8:53            | Archivo de audio  | 2.836 KB     |     |  |
| 🧱 Escritorio           | 02 Pista 2                                  | 09/01/2014 8:53            | Archivo de audio  | 3.688 KB     |     |  |
| 🔛 Sitios recientes     | 48306-9-4-prog_unidid_mus_4ep_VAL           | 30/06/2014 12:18           | Documento de Mi   | 1.145 KB     |     |  |
|                        | 48306-9-526-prog_dida_2cicle_ep_VAL         | 30/06/2014 12:19           | Documento de Mi   | 961 KB       |     |  |
| Bibliotecas            | 😝 audacity-win-2-0-4                        | 26/03/2015 17:46           | Aplicación        | 21.786 KB    |     |  |
| Documentos             | 🔁 AUTOEVALUACIÓN DE LA PRÁCTICA DO          | 09/07/2014 9:55            | Adobe Acrobat D   | 130 KB       |     |  |
| 📔 Imágenes             | 🔁 AUTOEVALUACIÓN DE LA PRÁCTICA DO          | 09/07/2014 9:56            | Adobe Acrobat D   | 130 KB       |     |  |
| 🎝 Música               | 🔁 AUTOEVALUACIÓN DE LA PRÁCTICA DO          | 09/07/2014 948             | Adobe Acrobat D   | 130 KB       |     |  |
| 😸 Vídeos               | Bicicletes - Blaumu Seleccione el Idioma de | la Instalación             | format            | 1.444 KB     |     |  |
|                        | 🔬 chromeinstall-7u51 💦 Seleccione el ir     | fioma a utilizar durante k |                   | 900 KB       |     |  |
| 🕽 Grupo en el hogar    | 🔬 chromeinstall-7u67 🛑 instalación:         |                            |                   | 897 KB       |     |  |
|                        | 🔁 DECRETO CURRÍCU                           |                            | robat D           | 10.965 KB    |     |  |
| 📕 Equipo               | DECRETO CURRÍCU                             |                            | robat D           | 10.965 KB    |     |  |
| 🏭 Acer (C:)            | 👽 iLividSetup-r362-n-                       |                            |                   | 1.719 KB     |     |  |
| 🕳 Disco extraíble (E:) | install (1)                                 | Aceptar Ca                 | ancelar           | 1 KB         |     |  |
|                        | install (2)                                 | 18/03/2014 9:54            | JINLP FILE        | 1 KB         |     |  |
| Red                    | install (3)                                 | 18/03/2014 9:56            | JNLP File         | 1 KB         |     |  |
|                        | install                                     | 18/03/2014 9:29            | JNLP File         | 1 KB         |     |  |
|                        | ( jclic-0.2.3.4                             | 18/03/2014 9:50            | Aplicación        | 3.080 KB     |     |  |
|                        | massallera                                  | 14/10/2011 23:25           | Archivo de fuente | 29 KB        |     |  |
|                        | 🔁 Nomina (1)                                | 10/03/2015 12:53           | Adobe Acrobat D   | 72 KB        |     |  |
|                        | 🔁 Nomina (2)                                | 10/03/2015 12:54           | Adobe Acrobat D   | 73 KB        |     |  |
|                        | 🔁 Nomina                                    | 10/03/2015 12:53           | Adobe Acrobat D   | 72 KB        |     |  |
|                        | Ping Ping Pong                              | 03/09/2014 13:28           | Archivo de sonido | 4.921 KB     |     |  |
|                        | i player                                    | 12/02/2014 8:48            | JNLP File         | 1 KB         |     |  |
|                        | CN n                                        | 06/02/2014 13:44           | Texto de OpenDo   | 21 KB        |     |  |

En les finestretes que ens vagen apareixent, li diem "siguiente".

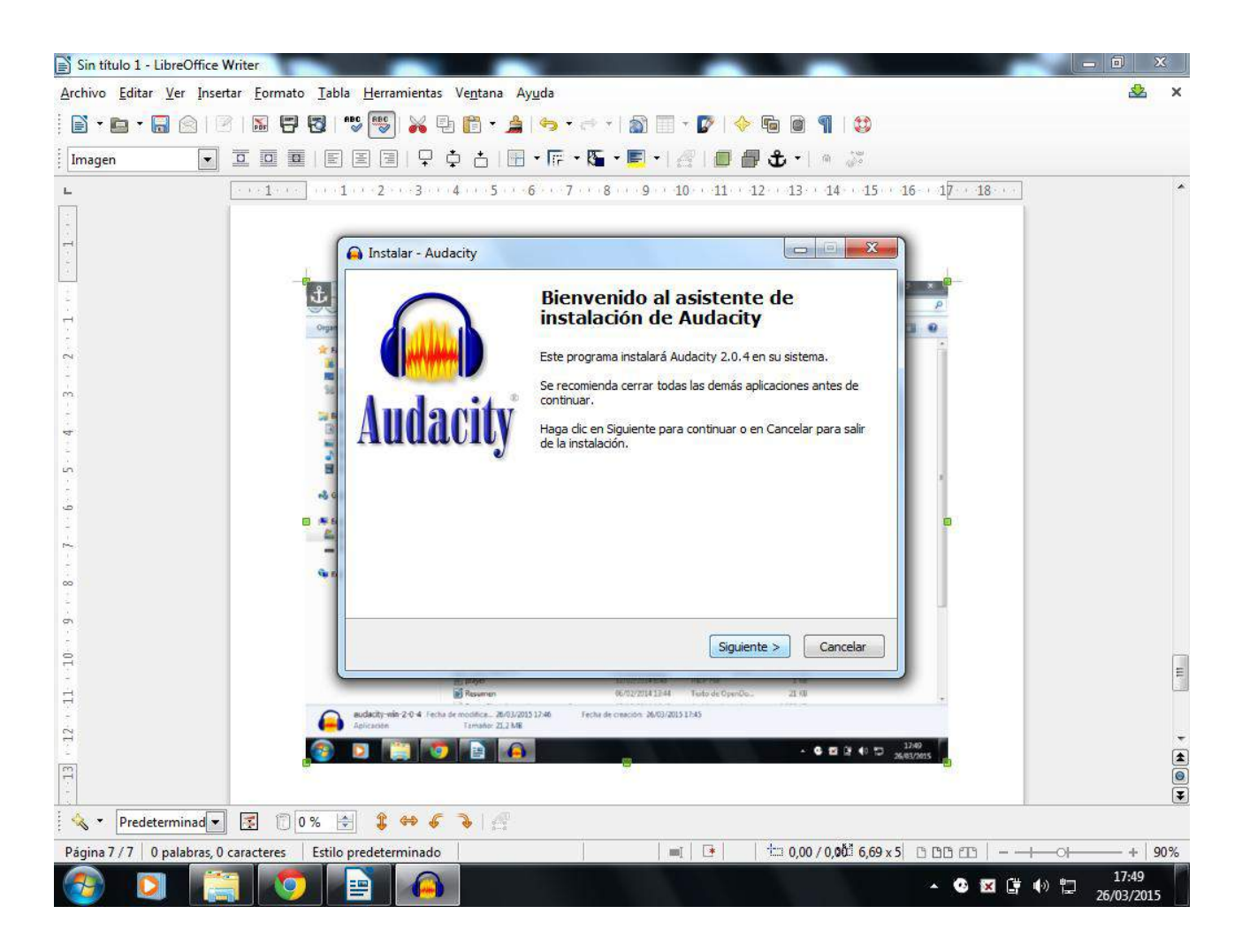

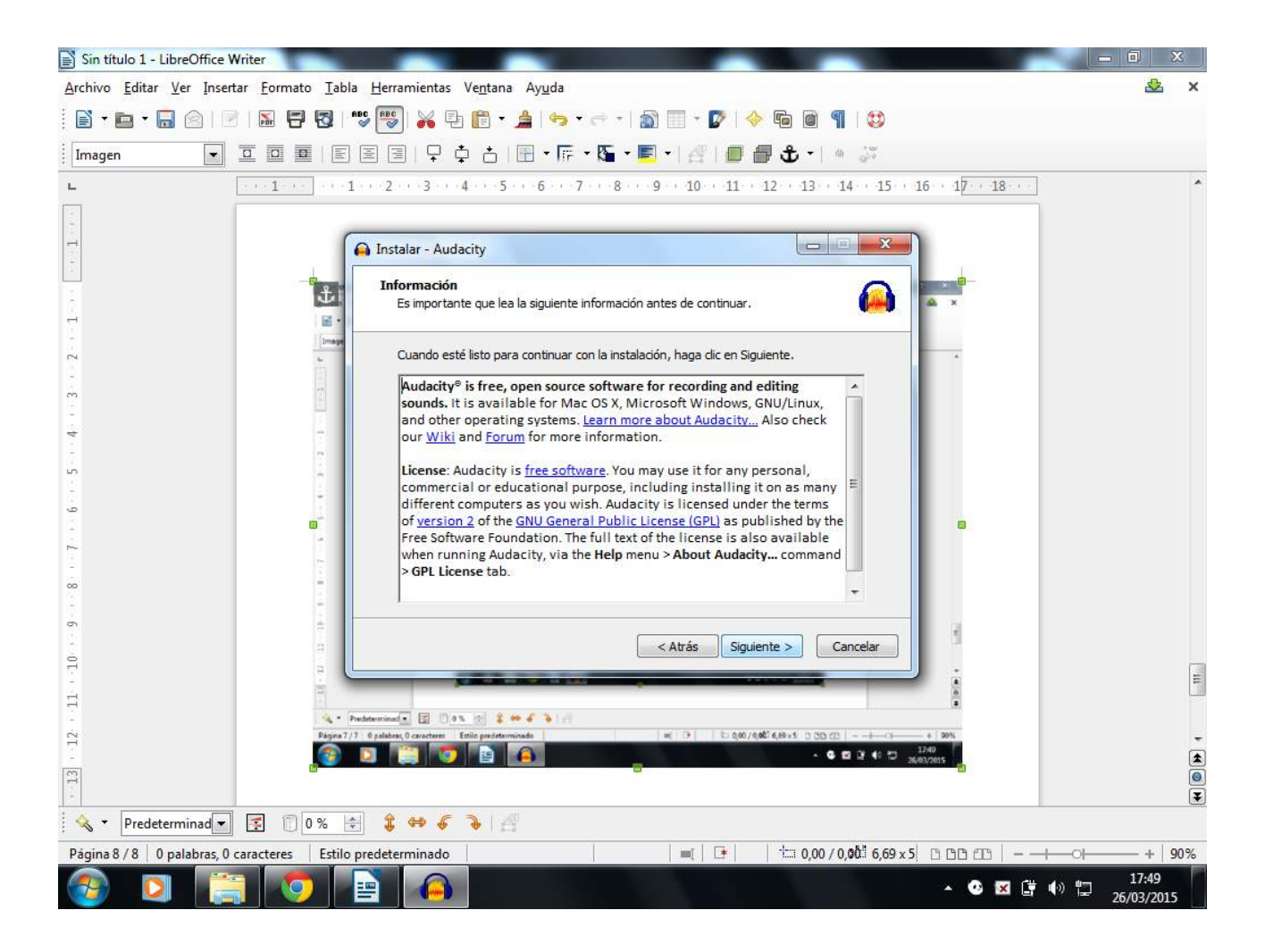

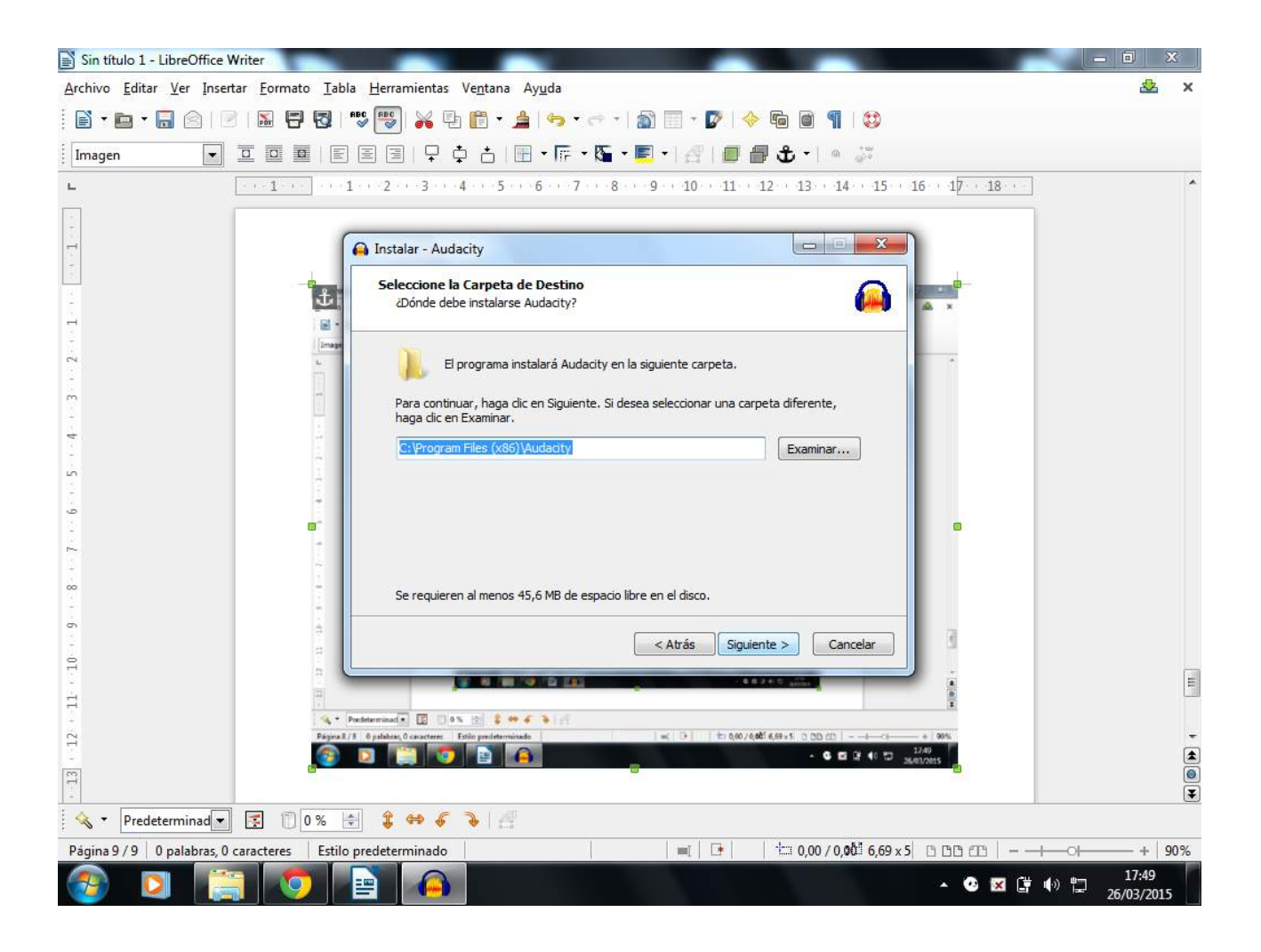

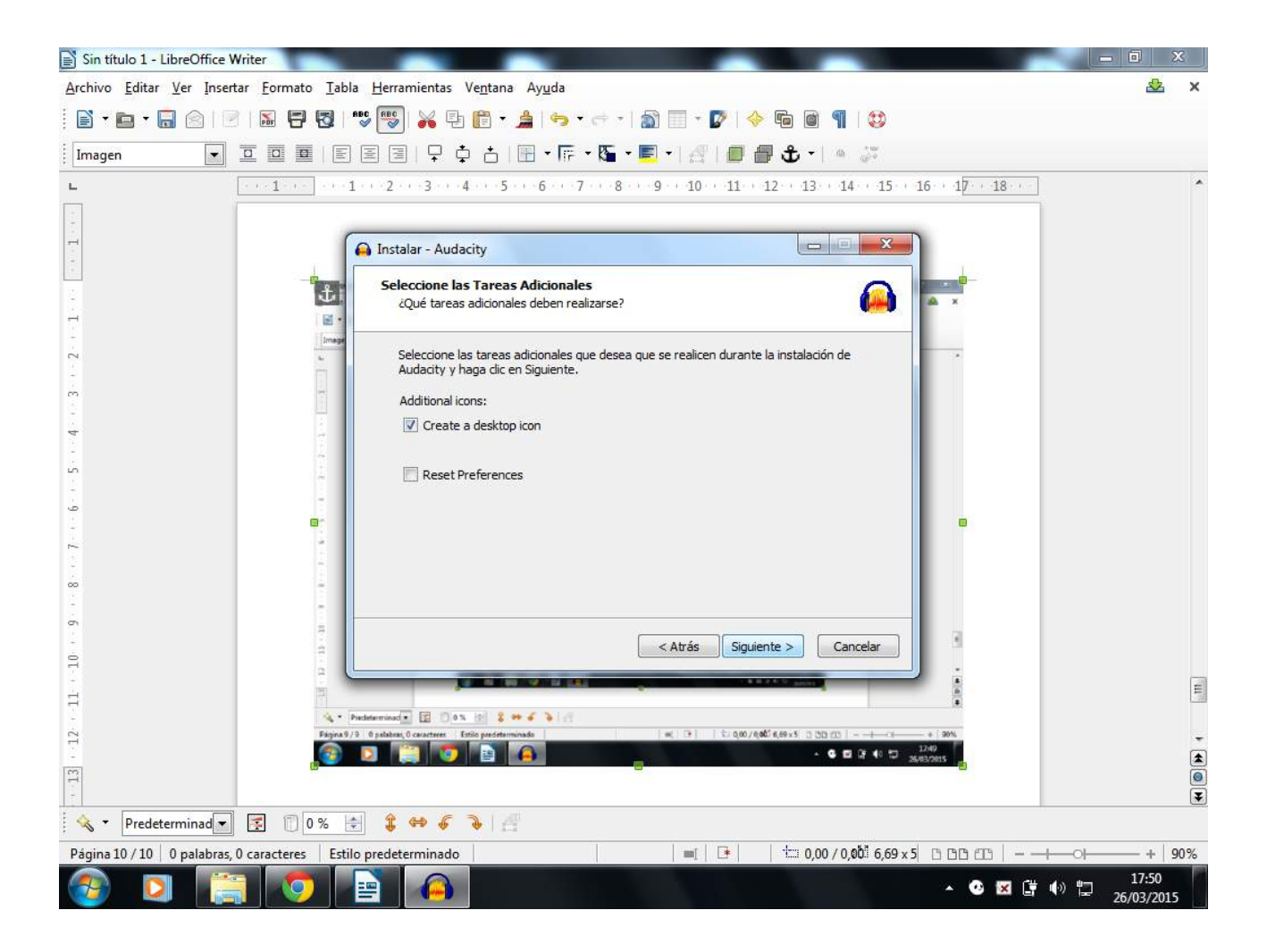

| 🖹 Sin título 1 - LibreOffice Writer                                                                                                    | ×           |
|----------------------------------------------------------------------------------------------------|-------------|
| <u>Archivo Editar Ver Insertar Formato Iabla Herramientas Ventana Ayu</u> da                                                                         | 🕹 x         |
| i 🖹 ▾ 💼 ▾ 🔚 🖄 । 🕫 🖼 । 🥵 🐯 😽 🖳 🎁 ▾ 🍰 ! 🤧 ▾ <≓ ▾   🎧 🗐 ▾ 🕼 🎯 🥊 । 🈂                                                                                     |             |
| [Imagen 💿 亘 璽   町 宮 冨    ၞ 杏   冊 • 隔 • 屬 • ■ / 🥵   🗐 🔀 •   鱼 🐉                                                                                       |             |
| L · · 1 · · · 1 · · · 2 · · · 3 · · · 4 · · · 5 · · · 6 · · · 7 · · · 8 · · · 9 · · 10 · · 11 · · 12 · · 13 · · 14 · · 15 · · 16 · · 17 · · 18 · · · | ^           |
|                                                                                                    |             |
| Instalar - Audacity                                                                                                    |             |
| Listo para Instalar<br>Ahora el programa está listo para iniciar la instalación de Audacity en su sistema.                                           |             |
| Haga clic en Instalar para continuar con el proceso o haga clic en Atrás si desea revisar<br>o cambiar alguna configuración.                         |             |
| Carpeta de Destino:<br>C:\Program Files (x86)\Audacity                                                                                               |             |
| Atrás Instalar Cancelar                                                                                                    |             |
|                                                                                                    | E           |
|                                                                                                    |             |
| Pegina 10/10  Spathers  End predetermination  ac  (P)  (1) 4(0/1)(40) 4(6) + S  (D) (D)                                                              | -           |
|                                                                                                    |             |
| ✓ Predeterminad ▼ ▼ 0% ★ \$ ↔ \$ ↓                                                                                                    |             |
| Página 11 / 11   0 palabras, 0 caracteres   Estilo predeterminado   =   🕒   🖆 0,00 / 0,001 6,69 x 5 🗅 🗅 🖽+                                           | + 90%       |
| [] [] [] [] [] [] [] [] [] [] [] []                                                                                                    | 50<br>/2015 |

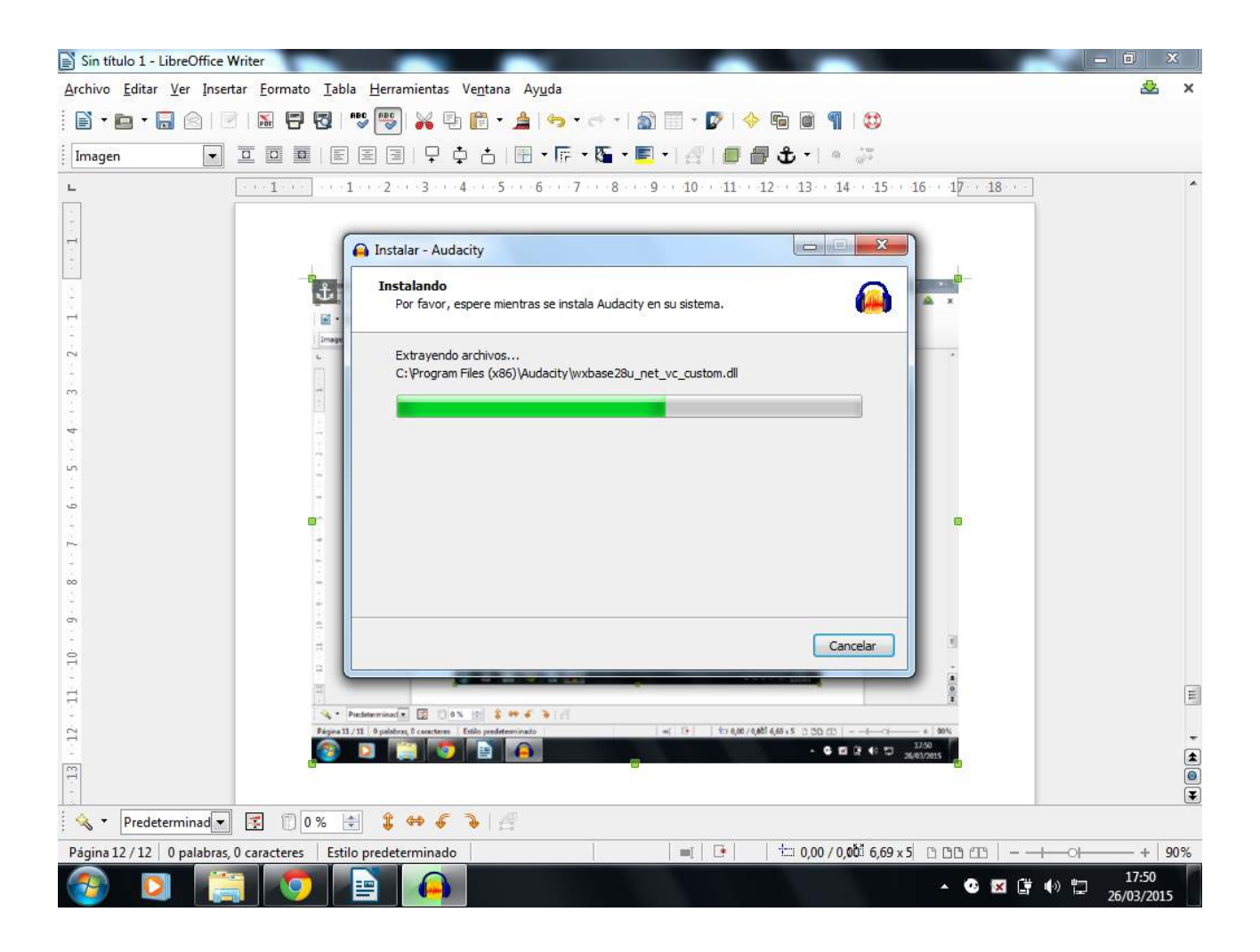

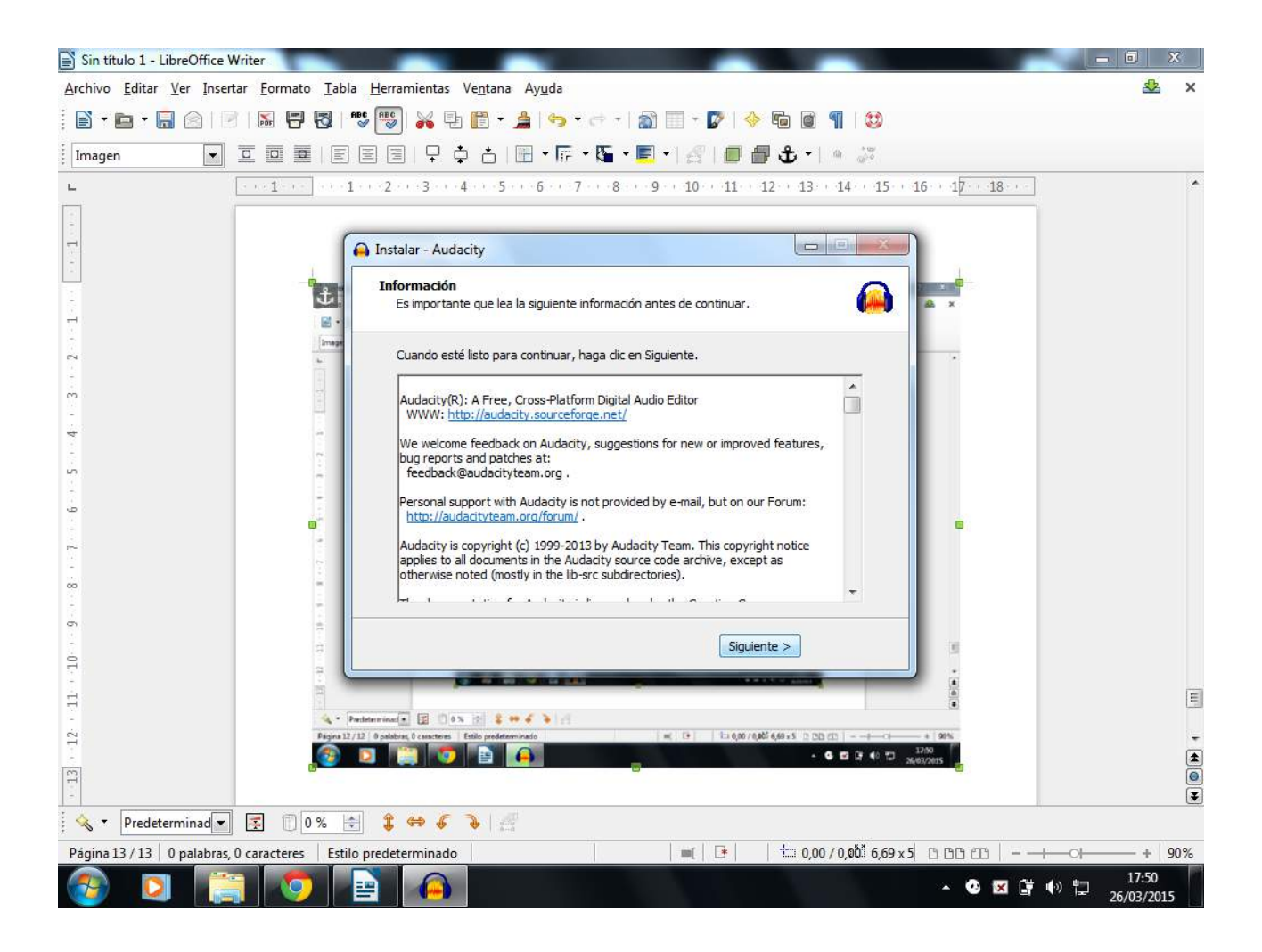

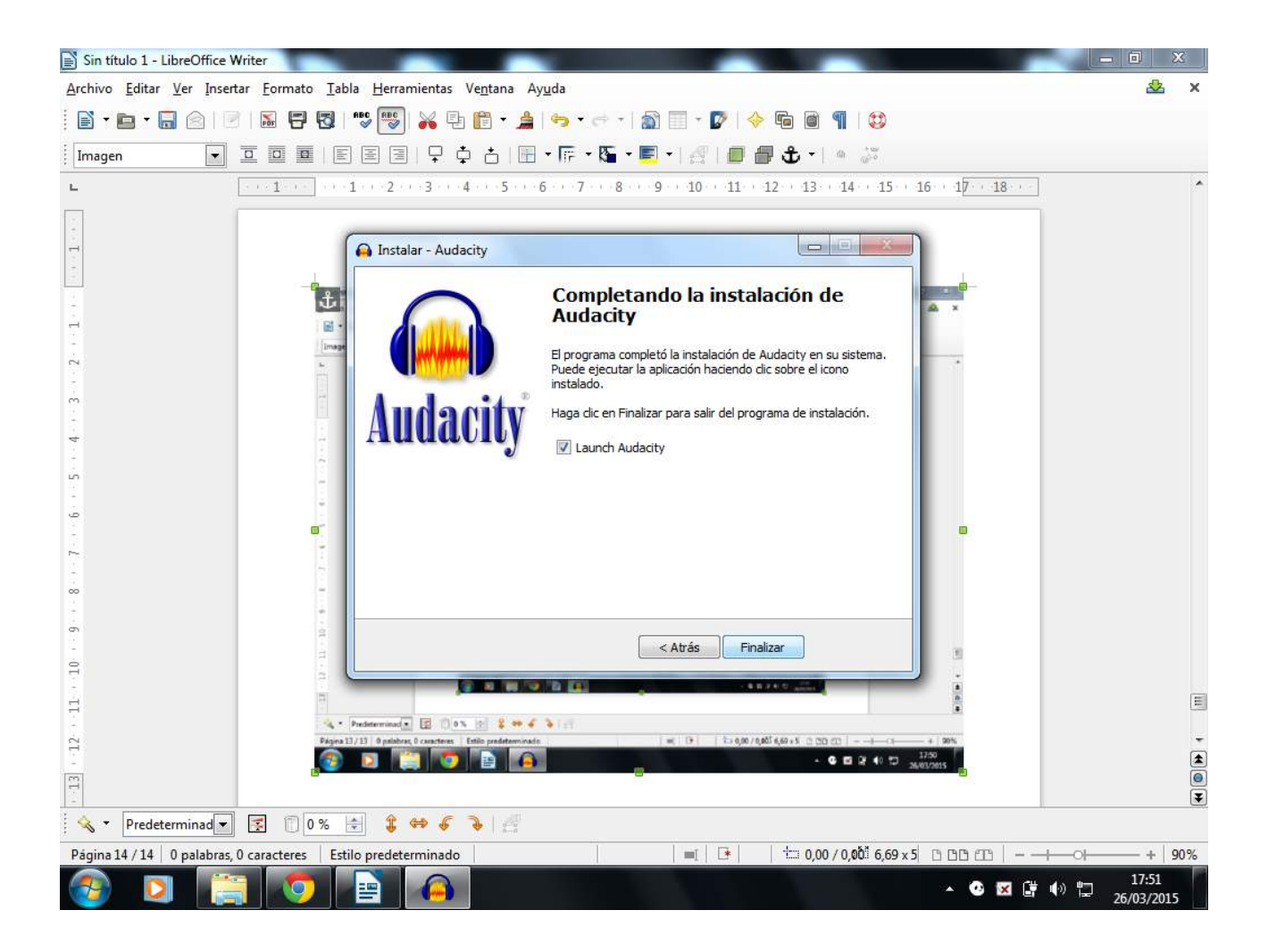

| Sin título 1 - LibreOffice Writer                                                                                                    | ×          |
|----------------------------------------------------------------------------------------------------|------------|
| rchivo <u>E</u> ditar <u>V</u> er <u>I</u> nsertar Eormato <u>T</u> abla <u>H</u> erramientas Ve <u>n</u> tana Ay <u>u</u> da                                                                                                    | 🕹 🗙        |
| 🖹 * 🖬 * 🔚 🖄   🖻   🖼 📅 🐯   💖 🕎 💑 🕒 🎁 * 🍰   🤧 * 🕾 *   👔 🗐 * 😰   🧇 🌆 🞯 🦷   😂                                                                                                    |            |
| Imagen 💿 🔄 🔤 🗐 🖓 💠 📩 🔄 🖛 • 💽 • 🔗 💭 🚭 📲 🗘 • 🔗 🐉                                                                                                    |            |
| - 1 - 1 - 2 - 3 - 4 - 5 - 6 - 7 - 8 - 9 - 10 - 11 - 12 - 13 - 14 - 15 - 16 - 17 - 18                                                                                                    | *          |
|                                                                                                    |            |
|                                                                                                    |            |
|                                                                                                    |            |
| Lister Instalar efectos VST                                                                                                    |            |
| Seleccionar los complementos a instalar                                                                                                    |            |
| Archivo de complemento                                                                                                    |            |
| Image: State of the state of the state o                  |            |
| +                                                                                                    |            |
|                                                                                                    |            |
|                                                                                                    |            |
|                                                                                                    |            |
| - III - IIII - III - IIII - III - III - III - III - III - III - III - III - III - III - II |            |
|                                                                                                    |            |
| Cancelar Aceptar                                                                                                    |            |
|                                                                                                    |            |
|                                                                                                    |            |
|                                                                                                    | E          |
|                                                                                                    | +          |
|                                                                                                    |            |
|                                                                                                    | •          |
| 🔩 🕶 Predeterminad 🗾 🛃 🗊 0 % 🚖 🤹 条 🦂                                                                                                    |            |
| Página 15 / 15   0 palabras, 0 caracteres   Estilo predeterminado   🔤 🕩 🖄 🖽 0,00 / 0,00 6,69 x 5 🗅 🗅 🖄                                                                                                    | - 90%      |
| ② [] [] [] [] [] [] [] [] [] [] [] [] []                                                                                                    | 51<br>2015 |